# Linking the Custom CARLI\_Reports\_20XX.mdb File

Periodically, CARLI releases a custom **CARLI\_reports\_20XX.mdb** (where XX is the year the file was released). This file contains the Ex Libris prepackaged reports that are suitable for the I-Share environment, and also contains shared SQL and other statistical queries provided by CARLI.

The latest custom file can be downloaded from the CARLI website at <u>https://www.carli.illinois.edu/products-services/i-share/execute</u>: look for the "Latest version of custom CARLI\_Reports\_20XX.mdb."

CARLI strongly recommends that you use the latest CARLI custom file in place of the generic Reports.mdb file or the previous custom CARLI\_reports.mdb file. For more information about what is included in the current custom file, see

http://www.carli.illinois.edu/products-services/i-share/reports/secure/CARLI-reports2016-info.

For information on how to "copy" queries from your previous .mdb file into a new .mdb file, see <a href="http://www.carli.illinois.edu/products-services/i-share/reports/secure/copying-queries">http://www.carli.illinois.edu/products-services/i-share/reports/secure/copying-queries</a>

This document presumes that you have <u>already completely installed Oracle 10g and ODBC on your PC</u> <u>according to the CARLI specifications</u>. If you have not, please see the Installation instructions at <u>http://www.carli.illinois.edu/sites/files/i-share/documentation/secure/newinstall\_10g.pdf</u>.

These instructions apply only to running 32-bit versions of Microsoft Access 2002 and later. The Oracle10g client may not function with 64-bit access. See "Known Issues for 64-bit Windows and Office" in Appendix B for more details on supported software.

## Instructions for MS Access 2010 or later Linking instructions for MS Access 2007 begin on page 6 Linking instructions for MS Access 2003 or earlier begin on page 11

Note: Screenshots may depict both Access 2010 and 2013

- 1. Set Macro Security Level
  - a. Start MS Access
  - b. Select the File tab
  - c. Click Options
  - d. Select the "Trust Center" in the left-hand pane. Select "Trust Center Settings..."
  - e. Select "Macro Settings" in left-hand pane. Select the radio button next to "Enable all macros (not recommended; potentially dangerous code can run)" Click OK. Click OK again.
  - f. You must Exit and restart MS Access
- 2. Decide if you will use the default **Reports.mdb** file or the **CARLI\_reports\_2016.mdb** file (see *Before You Start* section above).
  - a. Navigate to the file on your PC
  - b. Highlight the file and either Right-click or use the Edit menu to either make a copy of the file or to rename the file: eisreport.mdb
  - c. Copying and/or Renaming this file will help you to know that this is the file you have linked up to

#### CARLI REV 8/9/2016

the database, and may help to identify it after future upgrades.

d. The remainder of these instructions will refer to this file as eisreport.mdb

#### 3. Open the eisreport.mdb file in MSAccess

- **4.** Prepare the file for linking
  - a. Click on "External Data" tab
  - b. Select "ODBC Database"

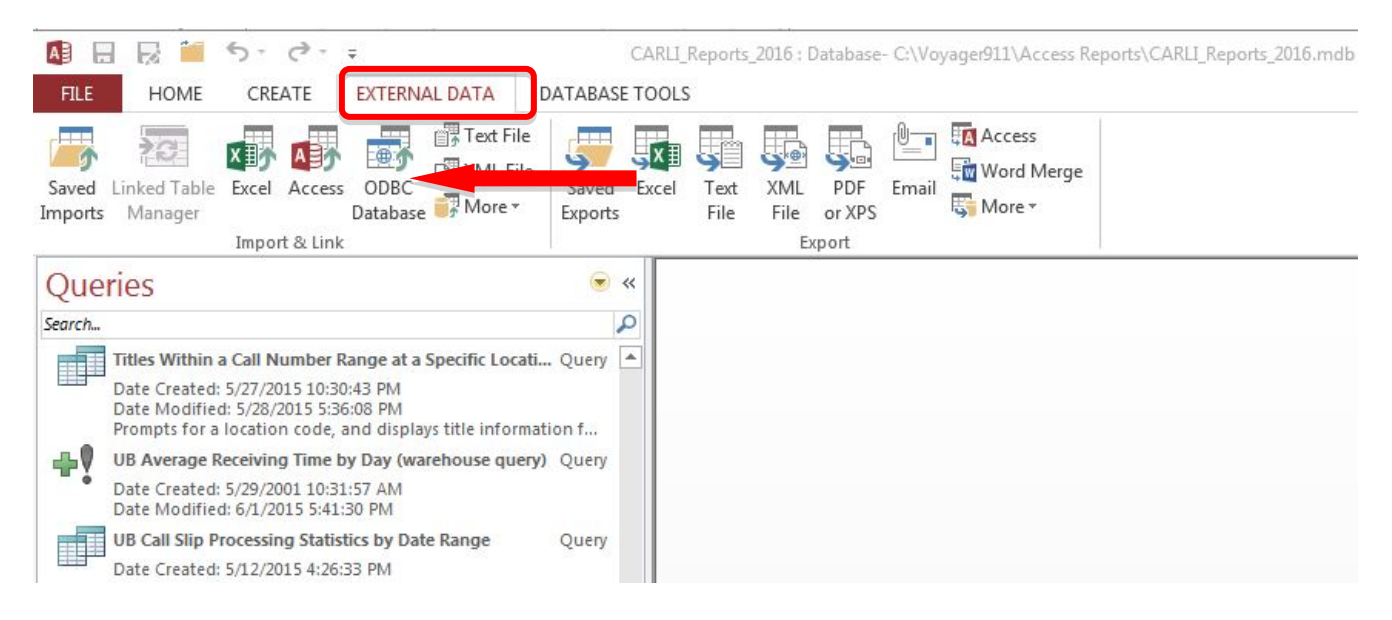

c. The "Get External Data-ODBC Database" screen pops up. Select "Link to the data source by creating a linked table." Click OK.

CARLI REV 8/9/2016

| Get External Data - ODBC Database                                                                                                    | ?× |
|----------------------------------------------------------------------------------------------------|----|
| Select the source and destination of the data                                                                                                    |    |
| <ul> <li>Specify how and where you want to store the data in the current database.</li> <li>Inport the source data into a new table in the current database.</li> <li>If the specified object does not exist, Access will create it. If the specified object already exists, Access will append a number to the name of the imported object. Channes made to source objects (including data in tables) will not be reflected in the current database.</li> <li>Ink to the data source by creating a linked table.</li> <li>Access will create a table that will maintain a link to the source data. Changes made to the data in Access will be reflected in the source and vice versa.</li> </ul> | ŗ  |
| OK Cancel                                                                                                    |    |

d. The "Select Data Source" screen pops up. Select "Machine Data Source" tab, choose "eisreport" and click OK.

| Select Data Sou                                          | ırce                                                        |                                              |                                                                          | ? 🛛                                               |
|----------------------------------------------------------|-------------------------------------------------------------|----------------------------------------------|--------------------------------------------------------------------------|---------------------------------------------------|
| File Data Source                                         | Machine Data                                                | Source                                       |                                                                          | 1                                                 |
| Data Source I<br>dBASE Files<br>eisreport<br>Excel Files | Name                                                        | Type<br>User<br>System<br>User               | Description<br>Voyager Production                                        | Reporting                                         |
| MS Access Da                                             | atabase                                                     | User                                         |                                                                          |                                                   |
|                                                          |                                                             |                                              |                                                                          | <u>N</u> ew                                       |
| A Machine Da<br>"User" data s<br>sources can b           | ata Source is spe<br>ources are speci<br>be used by all use | ecific to thi<br>fic to a use<br>ers on this | s machine, and canno<br>er on this machine. "S<br>machine, or by a syste | t be shared.<br>iystem'' data<br>em-wide service. |
|                                                          |                                                             |                                              | OK Cano                                                                  | cel Help                                          |

If you receive a security warning that says some content was disabled, choose to "Enable this content".

- If you do not see eisreport listed as a Data Source Name, click Cancel. Verify whether you are using a 32-bit or 64-bit version of Access (Go to File, Account, About Access).
- e. The "Microsoft ODBC for Oracle Connect" screen pops up.

- i. For User Name enter <your Oracle username>
- ii. For Password enter <your Oracle Password>
- iii. For Server enter VGER
- iv. Click OK.

| Microsoft ODBC |      |        |
|----------------|------|--------|
| User Name:     |      | ОК     |
| Password:      |      | Cancel |
| Server:        | VGER | Help   |

**NOTE**: It may take a few minutes before the next screen appears.

f. The Link Tables screen will appear. Click Deselect All.

| Link Tables        | ? 🛛           |
|--------------------|---------------|
| Tables             | 1             |
| ALL ALL TABLES     | ОК            |
| ALL_ARGUMENTS      |               |
| ALL_CATALOG        | Cancel        |
|                    |               |
| ALL COL COMMENTS   | Select All    |
| ALL COL PRIVS      |               |
| ALL_COL_PRIVS_MADE | Deselect All  |
| ALL_COL_PRIVS_RECD |               |
| ALL_COLL_TYPES     |               |
| ALL_CONS_COLUMNS   |               |
| ALL_CONSTRAINTS    | Save password |
|                    |               |

g. The box should briefly refresh and the Deselect All button will pop back up. Then click OK.

### 5. Build Database Links

a. Click on the arrow at the end of the Navigation Bar

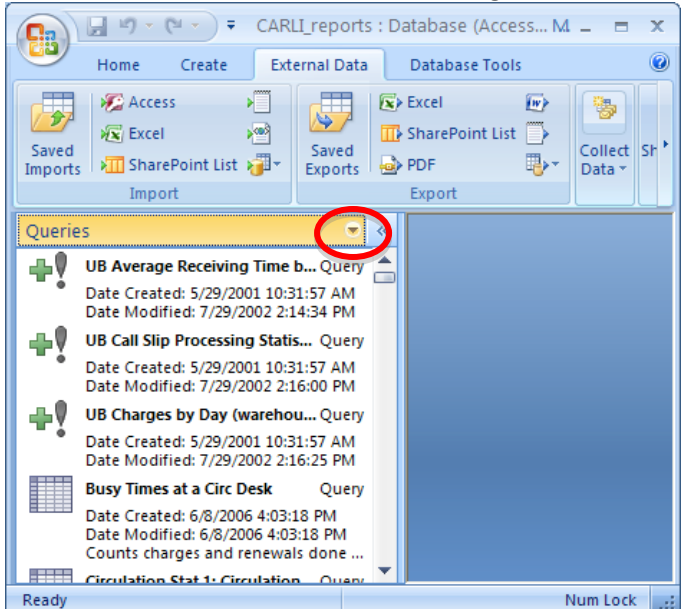

Confidential and proprietary information of Ex Libris Group, Inc. Copyright © 2007. Ex Libris Group, Inc. All rights reserved. CARLI has added important information local to CARLI's Voyager environment and necessary for connecting to CARLI servers. Page 4 of 16

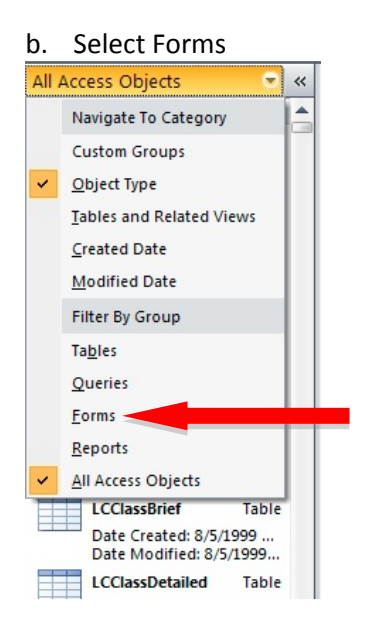

c. Double-click Build database links to Voyager

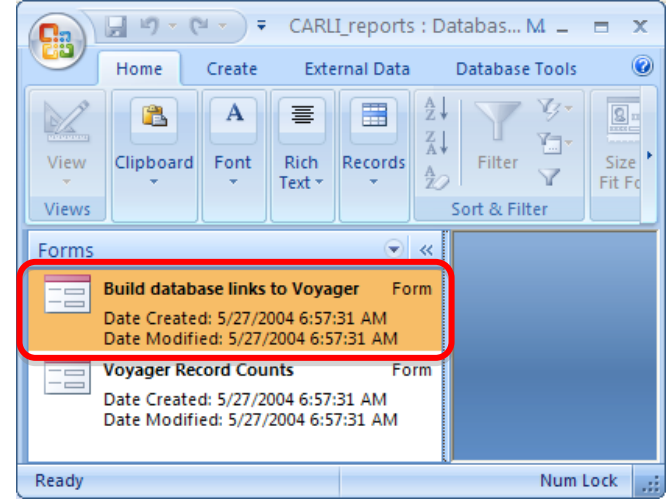

d. The Build links to Voyager box will appear. Enter the following values:

| ODBC Name               | eisreport                      |
|-------------------------|--------------------------------|
| Connect String          | VGER                           |
| DB User ID              | <your oracle<="" th=""></your> |
| (remove dbread)         | Username>                      |
| Password                | <your oracle<="" th=""></your> |
| (remove existing<br>*s) | Password>                      |
| Tablespace***           | XXXDB                          |
| Relink checkbox         | Checked                        |

\*\*\*Where XXX represents your I-Share Voyager three-letter code in uppercase letters. See Appendix A.

Click Connect.

- i. If the connection is successful, the bottom window will list each table as it is successfully linked. The ALL\_TAB\_COLUMNS table will not link. This is not an error.
- ii. If you receive "error!" statements followed by "Process stopped too many errors!," click Close and repeat steps 4-5 again, carefully checking the information being entered. If you continue to receive error messages, contact the CARLI Office for assistance.
- iii. The linking will take anywhere from a few minutes to several hours, depending on your network connection.
- d. When the linking is complete (after linking through tables from A to Z), click **Close** in the "Build database links to Voyager" box.

# Prepackaged Reports are now successfully linked! You may now run queries and reports against the database.

## Instructions for MS Access 2007

*If you are using an earlier version of MS Access (2003 or earlier) please see linking instructions beginning on page 27* 

- 1. Set Macro Security Level
  - a. Start MS Access

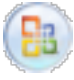

- b. Select the Microsoft Office Button:
- c. Click Access Options
- d. Select the "Trust Center" in the left-hand pane. Select "Trust Center Settings..."
- e. Select "Macro Settings" in left-hand pane. Select the radio button next to "Enable all macros (not recommended; potentially dangerous code can run)" Click OK. Click OK again.

### f. You must Exit and restart MS Access

- 2. Decide if you will use the default **Reports.mdb** file or the **CARLI\_reports\_2016.mdb** file (see *Before You Start* section above).
  - a. Navigate to the file on your PC
  - b. Highlight the file and either Right-click or use the Edit menu to either make a copy of the file or to rename the file: eisreport.mdb
  - c. Copying and/or Renaming this file will help you to know that this is the file you have linked up to the database, and may help to identify it after future upgrades.
  - d. The remainder of these instructions will refer to this file as eisreport.mdb
- 3. Open the eisreport.mdb file in MSAccess

### 4. Prepare the file for linking

- a. Click on "External Data" tab
- b. Click on the "More" arrow in the "Import" section
- c. Select "ODBC Database"

| Ca               | 🚽 L) = (L = ) =                                                        | CARLI_                                          | reports : Database                  | (Access         | 2000 file format)               | - Microsoft Access | 5                                    | -                     |      | x |
|------------------|------------------------------------------------------------------------|-------------------------------------------------|-------------------------------------|-----------------|---------------------------------|--------------------|--------------------------------------|-----------------------|------|---|
|                  | Home Create                                                            | External Data                                   | atabase Tools                       |                 |                                 |                    |                                      |                       |      | 0 |
| Saved<br>Imports | Access<br>K Excel<br>SharePoint List                                   | > Text File<br>>™ XML File<br>→ More →          | Excel                               | €<br>st →<br>⊪→ | Create Manage<br>E-mail Replies | Work Synchronize   | Discard Changes -<br>Cache List Data | Move to<br>SharePoint |      |   |
|                  | Import                                                                 | ODB <u>C</u> Data                               | base Export                         |                 | Collect Data                    |                    | SharePoint Lists                     |                       |      |   |
| Querie           | 25                                                                     | Database, s                                     | nk to an ODBC<br>uch as SQL Server. |                 |                                 |                    |                                      |                       |      |   |
|                  | Date Modified: 7/29/2                                                  | 002 6:2 HTML Docu                               | ment                                |                 |                                 |                    |                                      |                       |      |   |
|                  | Busy Times at a Circ I                                                 | Document                                        | nk to an HTML                       |                 |                                 |                    |                                      |                       |      |   |
|                  | Date Created: 6/8/200<br>Date Modified: 6/8/20<br>Counts charges and r | 6 4:0318 Outlook Fol                            | l <b>der</b><br>nk to an Outlook    |                 |                                 |                    |                                      |                       |      |   |
|                  | Circulation Stat 1: Cir                                                | culation dBASE File                             |                                     |                 |                                 |                    |                                      |                       |      |   |
|                  | Date Created: 6/8/200<br>Date Modified: 6/8/20                         | 6 <b>dB</b> 718 PImport or lin<br>06 4:03:18 PM | nk to a dBASE file                  |                 |                                 |                    |                                      |                       |      |   |
|                  | Counts charges and r                                                   | eneviais denaradox File                         | e                                   |                 |                                 |                    |                                      |                       |      |   |
|                  | Circulation Stat 2: Cir                                                | tu <b>₽x</b> 36 Import or lin<br>file           | nk to a Paradox                     |                 |                                 |                    |                                      |                       |      |   |
|                  | Date Created: 6/8/200                                                  | 6 4:03:18 PM                                    | File                                |                 |                                 |                    |                                      |                       |      |   |
| Ready            |                                                                        | 123 Import a Lo                                 | tus 1-2-3 file                      |                 |                                 |                    |                                      | Num I                 | Lock |   |

d. The "Get External Data-ODBC Database" screen pops up. Select "Link to the data source by creating a linked table." Click OK.

| Get External Data - ODBC Database                                                                                                    | ? 🗙           |
|----------------------------------------------------------------------------------------------------|---------------|
| Select the source and destination of the data                                                                                                    |               |
| <ul> <li>Specify how and where you want to store the data in the current database.</li> <li>Inport the source data into a new table in the current database.</li> <li>If the specified object does not exist, Access will create it. If the specified object already exists, Access will append a number to name of the imported object. Changes made to source objects (including data in tables) will not be reflected in the current database.</li> <li>Ink to the data source by creating a linked table.</li> <li>Access will create a table that will maintain a link to the source data. Changes made to the data in Access will be reflected in the source and vice versa.</li> </ul> | i the<br>lase |
| ОК Салс                                                                                                    | :el           |

e. The "Select Data Source" screen pops up. Select "Machine Data Source" tab, choose "eisreport" and click OK.

| Se                                                                                                    | ect Data Source                                                                   |                                        |                                             | ? 🗙  |  |  |
|----------------------------------------------------------------------------------------------------|-----------------------------------------------------------------------------------|----------------------------------------|---------------------------------------------|------|--|--|
| F                                                                                                    | le Data Source Machine Data                                                       | Source                                 |                                             |      |  |  |
|                                                                                                    | Data Source Name<br>dBASE Files<br>eisreport<br>Excel Files<br>MS Access Database | Type<br>User<br>System<br>User<br>User | Description<br>Voyager Production Reporting |      |  |  |
| <u>N</u> ew<br>A Machine Data Source is specific to this machine, and cannot be shared.<br>"User" data sources are specific to a user on this machine. "System" data<br>sources can be used by all users on this machine, or by a system-wide service. |                                                                                   |                                        |                                             |      |  |  |
| _                                                                                                    |                                                                                   |                                        | OK Cancel                                   | Help |  |  |

If you receive a security warning that says some content was disabled, choose to "Enable this content".

- f. The "Microsoft ODBC for Oracle Connect" screen pops up.
  - i. For User Name enter <your Oracle username>
  - ii. For Password enter <your Oracle Password>
  - iii. For Server enter VGER
  - iv. Click OK.

| Microsoft ODBC | X    |        |
|----------------|------|--------|
| User Name:     |      | ОК     |
| Password:      |      | Cancel |
| Server:        | VGER | Help   |

NOTE: It may take a few minutes before the next screen appears.

g. The Link Tables screen will appear. Click Deselect All.

CARLI REV 8/9/2016

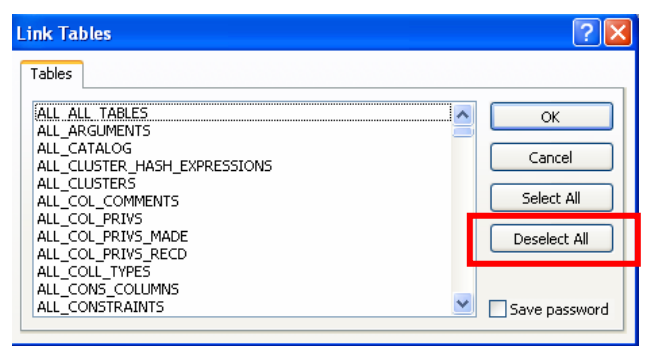

h. The box should briefly refresh and the Deselect All button will pop back up. Then click **OK**.

### 5. Build Database Links

e. Click on the arrow at the end of the Navigation Bar

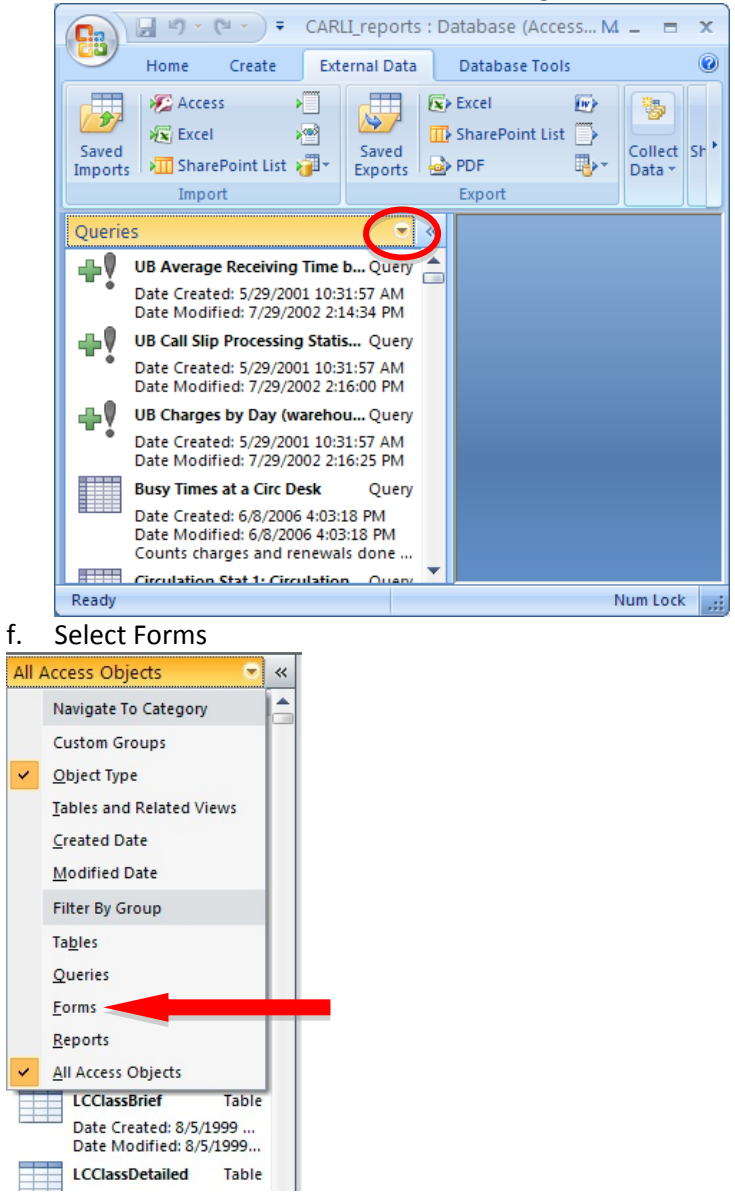

g. Double-click Build database links to Voyager

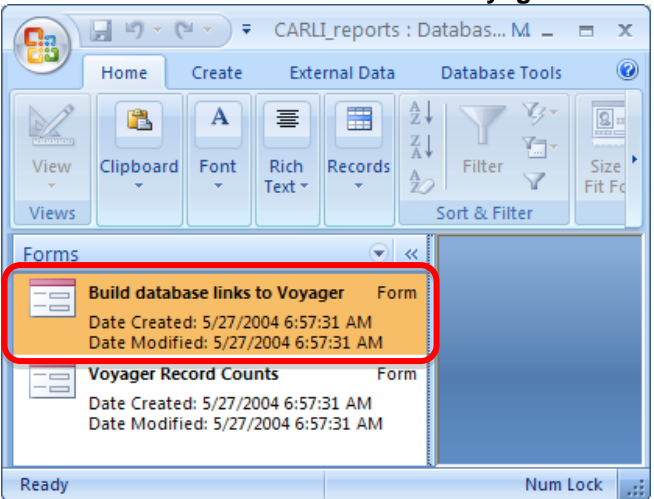

h. The Build links to Voyager box will appear. Enter the following values:

| ODBC Name                           | eisreport                              |
|-------------------------------------|----------------------------------------|
| Connect String                      | VGER                                   |
| DB User ID<br>(remove dbread)       | <your oracle<br="">Username&gt;</your> |
| Password<br>(remove existing<br>*s) | <your oracle<br="">Password&gt;</your> |
| Tablespace***                       | XXXdb                                  |
| Relink checkbox                     | Checked                                |

\*\*\*Where XXX represents your I-Share Voyager three-letter code in uppercase letters. See Appendix A.

#### Click Connect.

- i. If the connection is successful, the bottom window will list each table as it is successfully linked. The ALL\_TAB\_COLUMNS table will not link. This is not an error.
- ii. If you receive "error!" statements followed by "Process stopped too many errors!," click Close and repeat steps 4-5 again, carefully checking the information being entered. If you continue to receive error messages, contact the CARLI Office for assistance.
- iii. The linking will take anywhere from a few minutes to several hours, depending on your network connection.
- d. When the linking is complete (after linking through tables from A to Z), click **Close** in the "Build database links to Voyager" box.

# Prepackaged Reports are now successfully linked! You may now run queries and reports against the database.

## Instructions for MS Access 2003 or earlier

- **0.** If you are using **MS Access 2003 or later, complete this step zero.** Otherwise, proceed to step 1 below.
  - a. Start MS Access
  - b. Select Tools → Macro → Security → Security Level tab
  - c. Select the **Low** option
  - d. Click OK
  - e. You will receive a message indicating that "Unsafe expressions are blocked...Do you want to allow the evaluation of potentially unsafe expressions?" Click **Yes**

### f. You must Exit and restart MS Access

- 1. Decide if you will use the default **Reports.mdb** file or the **CARLI\_reports\_2009.mdb** file (see *Before You Start* section above).
  - a. Navigate to the file on your PC
  - b. Highlight the file and either Right-click or use the Edit menu to either make a copy of the file or to rename the file: eisreport.mdb
  - c. Copying and/or Renaming this file will help you to know that this is the file you have linked up to the database, and may help to identify it after future upgrades.
  - d. The remainder of these instructions will refer to this file as eisreport.mdb
- 2. Open the eisreport.mdb file in MSAccess
- 3. Prepare the file for linking

| 4 | 2 Mio | crosoft         | Acce    | SS     |               |                |           |                         |  |  |
|---|-------|-----------------|---------|--------|---------------|----------------|-----------|-------------------------|--|--|
| ł | Eile  | <u>E</u> dit    | ⊻iew    | Insert | <u>T</u> ools | <u>W</u> indow | Help      | Ado <u>b</u> e PDF      |  |  |
|   |       | <u>N</u> ew     |         |        |               | C              | Itrl+N    |                         |  |  |
| Ì | 2     | Open            |         |        |               | C              | itrl+0    | 🖳 +   📇 +   🎘 🐽   🔗   : |  |  |
|   |       | <u>G</u> et Ext | ernal D | ata    |               |                | )         | · 🏅 Import              |  |  |
|   |       | <u>⊂</u> lose   |         |        |               |                |           | 📲 Link Tables           |  |  |
|   |       | Cours           |         |        |               |                | - Felix C |                         |  |  |

a. Select File → Get External Data → Link Tables

- b. A Link box will appear
  - i. Click the Files of Type drop down located at the bottom of the screen
  - ii. Select ODBC Databases, usually located at the bottom of the list:

CARLI REV 8/9/2016

| Link                   |                                                                                                    |                                |                                         |                          |                 |        |     |   |        |         | ×     |
|------------------------|----------------------------------------------------------------------------------------------------|--------------------------------|-----------------------------------------|--------------------------|-----------------|--------|-----|---|--------|---------|-------|
| Look in:               | 😼 My Comp                                                                                                    | uter                           |                                         | *                        | ۵ -             | · 📬    | Q,  | × | • ## • | Tools 🗸 |       |
|                        | Subset of the second second secon | C:)                            |                                         |                          |                 |        |     |   |        |         |       |
| My Recent<br>Documents | 100 ORCL9201                                                                                                    | _1 (E:)                        |                                         |                          |                 |        |     |   |        |         |       |
| Desktop                |                                                                                                    |                                |                                         |                          |                 |        |     |   |        |         |       |
| My Documents           |                                                                                                    |                                |                                         |                          |                 |        |     |   |        |         |       |
| My Computer            |                                                                                                    |                                |                                         |                          |                 |        |     |   |        |         |       |
|                        | File name:                                                                                                    |                                |                                         |                          |                 |        |     |   |        |         | <br>_ |
| My Network<br>Places   | Files of type:                                                                                                    | Microso                        | ft Office A                             | ccess (*.m               | db;*.m          | da;*.m | de) |   | ~      |         |       |
|                        |                                                                                                    | HTML D                         | ocuments (                              | *.html;*.h               | itm)            |        |     |   | ^      |         | _/    |
|                        |                                                                                                    | Paradox<br>Text File<br>Window | k (*.db)<br>es (*.txt;*.<br>Is SharePoi | .csv;*.tab<br>nt Service | ;*.asc)<br>s () |        |     |   |        |         |       |
|                        |                                                                                                    | ODBC D                         | atabases (                              | )                        | - V             |        |     |   | × •    |         |       |

- c. The Link screen will be replaced by the Select Data Source screen
  - i. Select the Machine Data Source tab.

ii. Select the Data Source Name eisreport

| Data Source Name                                      | Туре              | Description                          |          |
|-------------------------------------------------------|-------------------|--------------------------------------|----------|
| dBASE Files                                           | User              |                                      |          |
| dBase Files · Word                                    | User              |                                      |          |
| DeluxeCD                                              | User              |                                      |          |
| eisreport                                             | System            | Voyager Production Reporting         |          |
| eistrain 🗟                                            | System            | Voyager Primary Training Database    | s        |
| eistrainalt                                           | System            | Voyager Alternate Training Databa:   | ses      |
| Excel Files                                           | User              |                                      |          |
| FoxPro Files - Word                                   | User              |                                      |          |
| Mais                                                  | Hser              | SQL Server                           | ъĒ       |
|                                                       |                   |                                      | <u> </u> |
|                                                       |                   | New                                  |          |
|                                                       |                   | <u></u>                              |          |
|                                                       |                   |                                      |          |
| A Machine Data Source is                              | s specific to thi | s machine, and cannot be shared.     |          |
|                                                       | pecific to a us   | er on this machine. "System" data    |          |
| User" data sources are s                              | Il users on this  | machine, or by a system-wide service | e.       |
| "User" data sources are s<br>sources can be used by a |                   |                                      |          |
| "User" data sources are s<br>sources can be used by a |                   |                                      |          |
| "User" data sources are s<br>sources can be used by a |                   |                                      |          |

- d. The *Select Data Source* window will be replaced by a **Microsoft ODBC for Oracle Connect** window.
  - i. For User Name enter <your Oracle username>
  - ii. For Password enter <your Oracle Password>
  - iii. For Server enter VGER
  - iv. Click OK.

#### CARLI REV 8/9/2016

| Microsoft ODB | C for Oracle Connect | ×      |
|---------------|----------------------|--------|
| User Name:    |                      | OK     |
| Password:     |                      | Cancel |
| Server:       |                      | Help   |
|               |                      |        |

**NOTE**: It may take a few minutes before the next screen appears.

e. The Link Tables screen will appear. Click Deselect All.

| Tables                                                                                                    |                            |
|----------------------------------------------------------------------------------------------------|----------------------------|
| ALL ALL TABLES<br>ALL_ARGUMENTS<br>ALL_CATALOG<br>ALL_CLUSTER_HASH_EXPRESSIONS<br>ALL_CLUSTERS<br>ALL_COL_COMMENTS<br>ALL_COL_COMMENTS | OK<br>Cancel<br>Select All |
| ALL_COL_PRIVS_MADE<br>ALL_COL_PRIVS_MADE<br>ALL_COL_PRIVS_RECD<br>ALL_COLL_TYPE5                                                       | Deselect All               |

f. The box should briefly refresh and the Deselect All button will pop back up. Then click OK.

### 4. Build Database Links

a. Under **Objects** select the **Forms** option

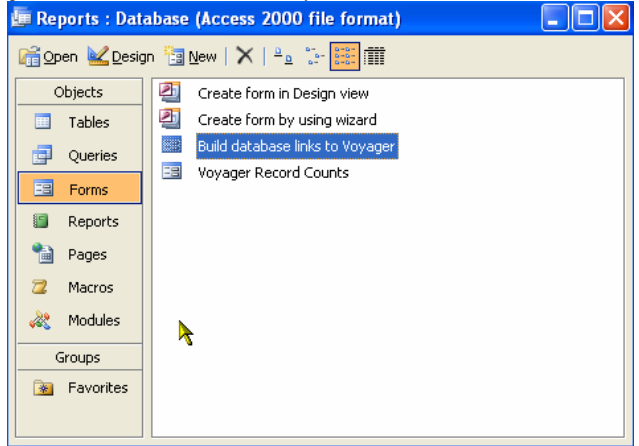

- b. Double-click Build database links to Voyager
- c. The Build links to Voyager box will appear. Enter the following values:

| ODBC Name                     | eisreport                              |
|-------------------------------|----------------------------------------|
| Connect String                | VGER                                   |
| DB User ID<br>(remove dbread) | <your oracle<br="">Username&gt;</your> |

CARLI REV 8/9/2016

| Password<br>(remove existing<br>*s) | <your oracle<br="">Password&gt;</your> |
|-------------------------------------|----------------------------------------|
| Tablespace***                       | XXXdb                                  |
| Relink checkbox                     | Checked                                |

\*\*\*Where XXX represents your I-Share Voyager three-letter code in uppercase letters. See Appendix A.

#### Click Connect.

- i. If the connection is successful, the bottom window will list each table as it is successfully linked. The ALL\_TAB\_COLUMNS table will not link. This is not an error.
- ii. If you receive "error!" statements followed by "Process stopped too many errors!," click Close and repeat steps 4-11 again, carefully checking the information being entered. If you continue to receive error messages, contact the CARLI Office for assistance.
- iii. The linking will take anywhere from a few minutes to several hours, depending on your network connection.
- d. When the linking is complete (after linking through tables from A to Z), click **Close** in the "Build database links to Voyager" box.

# Prepackaged Reports are now successfully linked! You may now run queries and reports against the database.

| Appendix A CARLI REV 7/5/2016        |      |                                                 |      |  |  |
|--------------------------------------|------|-------------------------------------------------|------|--|--|
| LIBRARY                              | CODE | LIBRARY                                         | CODE |  |  |
| Adler University                     | ADL  | Lincoln Land Community College                  | LLC  |  |  |
| Augustana College                    | AUG  | MacMurray College                               | MMC  |  |  |
| Aurora University                    | ARU  | McKendree University                            | MCK  |  |  |
| Benedictine University               | BEN  | Meadville Lombard Seminary                      | MLS  |  |  |
| Black Hawk College                   | BHC  | Millikin University                             | MIL  |  |  |
| Bradley University                   | BRA  | Monmouth College                                | MON  |  |  |
| Carl Sandburg College                | CSC  | Morton College                                  | MRT  |  |  |
| Catholic Theological Union           | CTU  | National-Louis University                       | NLU  |  |  |
| Chicago State University             | CSU  | The Newberry Library                            | NBY  |  |  |
| College of DuPage                    | COD  | North Central College                           | NCC  |  |  |
| Columbia College                     | COL  | North Park University                           | NPU  |  |  |
| Concordia University Chicago         | CON  | Northeastern Illinois University                | NEI  |  |  |
| Danville Area Community College      | DAC  | Northern Illinois University                    | NIU  |  |  |
| DePaul University                    | DPU  | Northern Seminary                               | NBT  |  |  |
| Dominican University                 | DOM  | Oakton Community College                        | OAK  |  |  |
| Eastern Illinois University          | EIU  | Olivet Nazarene University                      | ONU  |  |  |
| Elmhurst College                     | ELM  | Parkland College                                | PRK  |  |  |
| Eureka College                       | ERK  | Principia College                               | PRC  |  |  |
| Governors State University           | GSU  | Quincy University                               | QCY  |  |  |
| Greenville College                   | GRN  | Richland Community College                      | RCC  |  |  |
| Harper College                       | WRH  | Robert Morris University                        | RMC  |  |  |
| Heartland Community College          | HRT  | Roosevelt University                            | ROU  |  |  |
| Illinois Central College             | ICC  | Rush University                                 | RSH  |  |  |
| Illinois College                     | ILC  | Saint Francis Medical Ctr College of Nursing    | SFM  |  |  |
| Illinois Eastern Community Colleges  | IEC  | Saint Xavier University                         | SXU  |  |  |
| Illinois Institute of Technology     | IIT  | Sauk Valley Community College                   | SVC  |  |  |
| Illinois Math & Science Academy      | IMS  | School of the Art Institute Chicago             | SAI  |  |  |
| Illinois State Library               | ISL  | South Suburban College                          | SSC  |  |  |
| Illinois State University            | ISU  | Southeastern Illinois College                   | SEI  |  |  |
| Illinois Valley Community College    | IVC  | Southern Illinois University Carbondale         | SIC  |  |  |
| Illinois Wesleyan University         | IWU  | Southern Illinois University Edwardsville       | SIE  |  |  |
| JKM Library                          | JKM  | Southern Illinois University School of Medicine | SIM  |  |  |
| John Wood Community College          | JMC  | Southwestern Illinois College                   | SWI  |  |  |
| Joliet Junior College                | JOL  | Trinity Christian College                       | TRN  |  |  |
| Judson University                    | JUD  | Trinity International University                | TIU  |  |  |
| Kankakee Community College           | KCC  | Triton College                                  | TRT  |  |  |
| Kishwaukee College                   | KIS  | University of Illinois at Chicago               | UIC  |  |  |
| Knox College                         | KNX  | University of Illinois at Springfield           | UIS  |  |  |
| Lake Forest College                  | LFC  | University of Illinois at Urbana-Champaign      | UIU  |  |  |
| Lewis & Clark Community College      | LAC  | University of Saint Francis                     | USF  |  |  |
| Lewis University                     | LEW  | University of St. Mary of the Lake              | SML  |  |  |
| Lincoln Christian College & Seminary | LCC  | Western Illinois University                     | WIU  |  |  |
| Lincoln College                      | LNC  | Wheaton College                                 | WHE  |  |  |

Confidential and proprietary information of Ex Libris Group, Inc. Copyright © 2007. Ex Libris Group, Inc. All rights reserved. CARLI has added important information local to CARLI's Voyager environment and necessary for connecting to CARLI servers. Page 15 of 16

# Appendix B Known Issues for 64-bit Windows and Office

Unable to locate either Microsoft ODBC for Oracle or eisreport DSN on 64-bit Windows

You must use the 32-bit ODBC drivers in order to find the "Microsoft ODBC for Oracle" driver needed during configuration of your ODBC connection in Section IV, steps 16-21 of the CARLI I-Share Oracle 10g/ODBC New Installation Guide. The 32-bit version of the Microsoft ODBC Administrator can usually be found at C:\Windows\SysWOW64\odbcad32.exe.

To access the 32-bit drivers perform the following in place of step 16.

16a. Open the Windows file explorer and navigate to the C:\Windows\SysWOW64 folder. Locate the odbcad32.exe file. Right-click it and select "Run as Admin".

Return to step 17 above and continue with the directions as normal.

64-bit versions of Microsoft Office

64-bit Microsoft Office installed on 64-bit Windows 7 will not work with Oracle/ODBC for reporting against Voyager. Ex Libris only supports an installation using Oracle 10g clients and 32-bit Microsoft Access.

If your institution has the ability to support later versions of the Oracle ODBC clients, then you may be able to use 64-bit Access with Voyager. CARLI may not be able to provide troubleshooting on installation for this configuration.

Microsoft Office 365

At this writing, neither Ex Libris nor CARLI support the use of Microsoft Office 365 with ODBC or Voyager.

# **CARLI** Revision History

Current revision: 8/9/2016 7/18/2016 4/30/2013 7/20/2011 6/23/2010